## ① 各号のページへ行き、記事を選びます。

例: MOTHER EARTH NEWS: April/May 2012 http://www.motherearthnews.com/april-may-2012.aspx 最後の部分を february-march に変えると、 http://www.motherearthnews.com/february-march-2012.aspx MOTHER EARTH NEWS: February/March 2012 のページへ行けます。

| THE ORIGINAL GUIDE TO LIVING WISELY                                                                                                    | ONLY CHIMERS<br><b>S1.67</b><br>VER ISSUE                                                                                               |
|----------------------------------------------------------------------------------------------------|----------------------------------------------------------------------------------------------------|
| HOME • DO IT YOURSELF • RENEWABLE ENERGY • GREEN HOMES • ORGANIC GARDENING • NATURAL HEALTH • GREEN TRANSPORTATION<br>NATURE & COMMUNITY • MODERN HOMESTEADING • SUSTAINABLE FARMING • REAL FOOD • LAND FOR SALE                                   |                                                                                                    |
| CONTACT<br>SHOPPIN                                                                                                    | US CUSTOMER SERVICE                                                                                                    |
| HOT TOPICS >> • Perennial veggies • DIY porch swing • Taste the rainbow DMAGAZINE DNEWSLETTERS • BLOGS >>                                                                                                    |                                                                                                    |
| Sheepish Grain bin living   If Like 46   If 46 Send   If 46 Send                                                                                                    | AdChoices D                                                                                                    |
| MOTHER EARTH NEWS: April/May 2012                                                                                                    | Sunny Metal &                                                                                                    |
| More Than a Magazine A Way of Life                                                                                                    | One Stop Metal                                                                                                    |
| 記事を選んで、リンクをクリック                                                                                                    | Products Service<br>Provider<br><u>www.sunnymetal.c</u>                                                                                 |
| Perennial Vegetables: Grow More Food With Less Work<br>Combine permaculture gardening techniques and edible landscaping ingenuity to grow perennial<br>vegetables. You'll harvest food year after year — with less work than growing annual crops. | Biomass Pellet<br>Mills Sale<br>Reliable Pellet Mills<br>Manufacturer, Make<br>your own Fuel<br>Pellets, Contact!<br>www.pelletmill.net |
| Features                                                                                                    | <u>Solar</u><br>Photovoltaic                                                                                                    |
| Enlist Beneficial Insects for Natural Pest Control<br>Grow the right flowers to attract these Top 10 beneficial insects to your garden to minimize damage from aphids, caterpillars<br>flea beetles and other pests.                               | Tester<br>The Most Advanced<br>Solar PV Installation<br>Tester from                                                                     |
| <u>Great Garden Sheds Showoff</u><br>Check out our showcase of readers' garden sheds that are beautiful and functional, and that creatively use recycled material:                                                                                 | Seaward.<br>5. <u>Concrete Heavy</u><br>Equipment                                                                                       |
| The Threats From Genetically Modified Foods<br>Genetically modified foods and crops pose serious threats to human and animal health — but Big Ag doesn't want you to kn<br>that.                                                                   | Concrete Boom<br>W Pump Trucks for<br>Sale Heavy                                                                                        |
| <u>Build This Predator-Proof, Portable Chicken Coop for Your Backyard</u><br>Our newest low⊦cost, portable chicken coop plan makes raising backyard chickens easier for just about anyone.                                                         | Equipment<br>Equipment<br><u>Modern</u>                                                                                                 |
| <u>Wood Gas Wizard</u><br>Would you believe wood chunks could power a truck? Take a ride with Wayne Keith, who uses scrap wood to fuel everything<br>from daily driving to heavy-duty farm work to breaking speed records.                         | <u>composters</u><br>Composters for<br>organic waste. We<br>are looking for<br>distributors.                                            |
| Departments                                                                                                    | www.joraform.com                                                                                                    |
| MOTHER EARTH NEWS Online<br>Guide to Growing Tomatoes<br>Build Better Soil With Free Organic Fertilizer<br>Easy, Elegant Wall-Painting Techniques<br>Keep Crunchin' Critters Out<br>Raising Ducks                                                  |                                                                                                    |
| News From MOTHER<br>Modern Homesteading: Building Community                                                                                                    |                                                                                                    |
| Dear MOTHER<br>Reader letters about small homes, great meat, local butchers, nuclear waste, population growth, private burials, greed vs.<br>sustainability, and more.                                                                             |                                                                                                    |

## ② 記事の画面へ移動したら、Printを押して、プリント画面へ行きます。

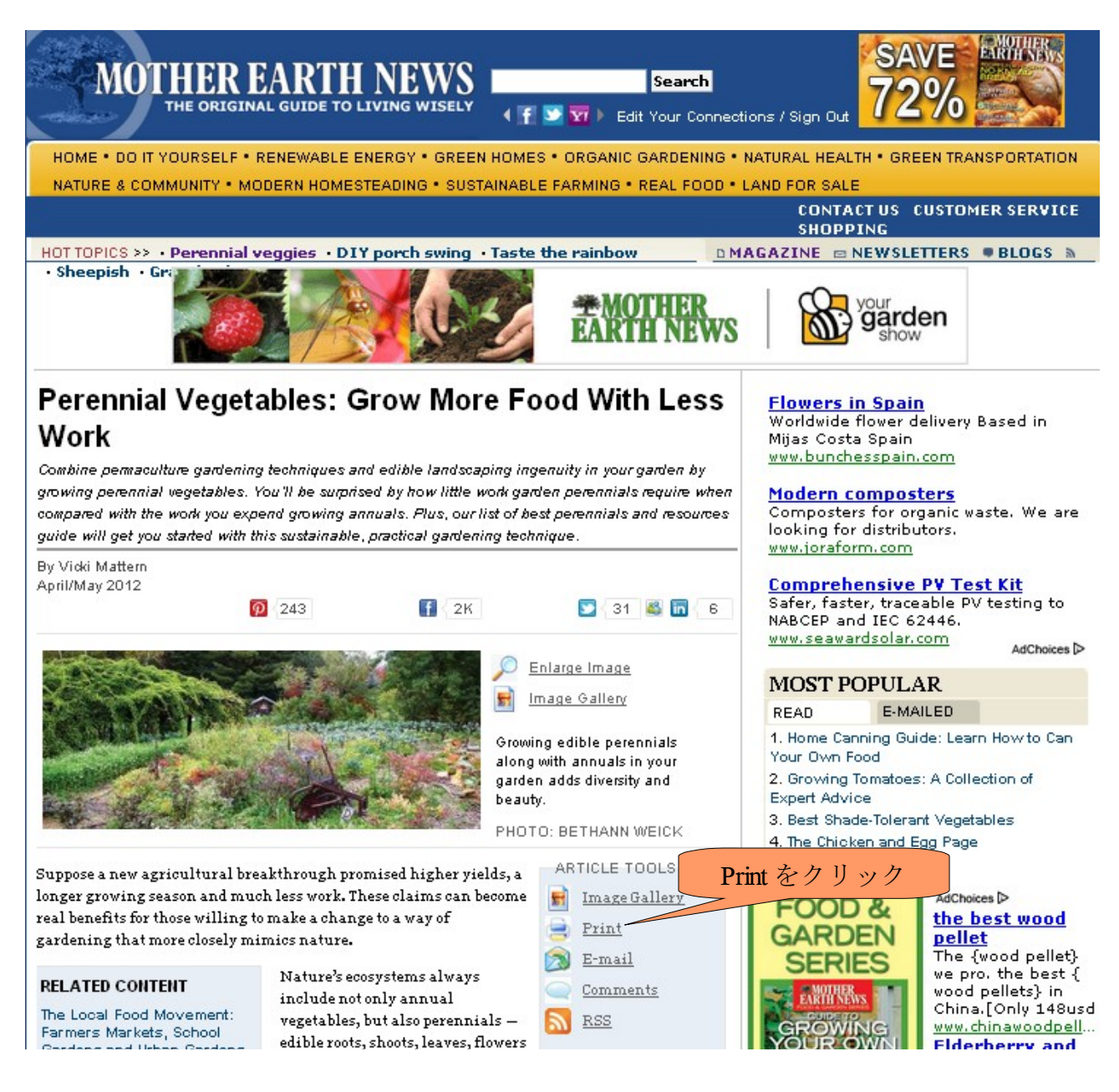

## ③ 全テキストをコピーして、ワードなどへ貼り付ければ、編集しやすいです。

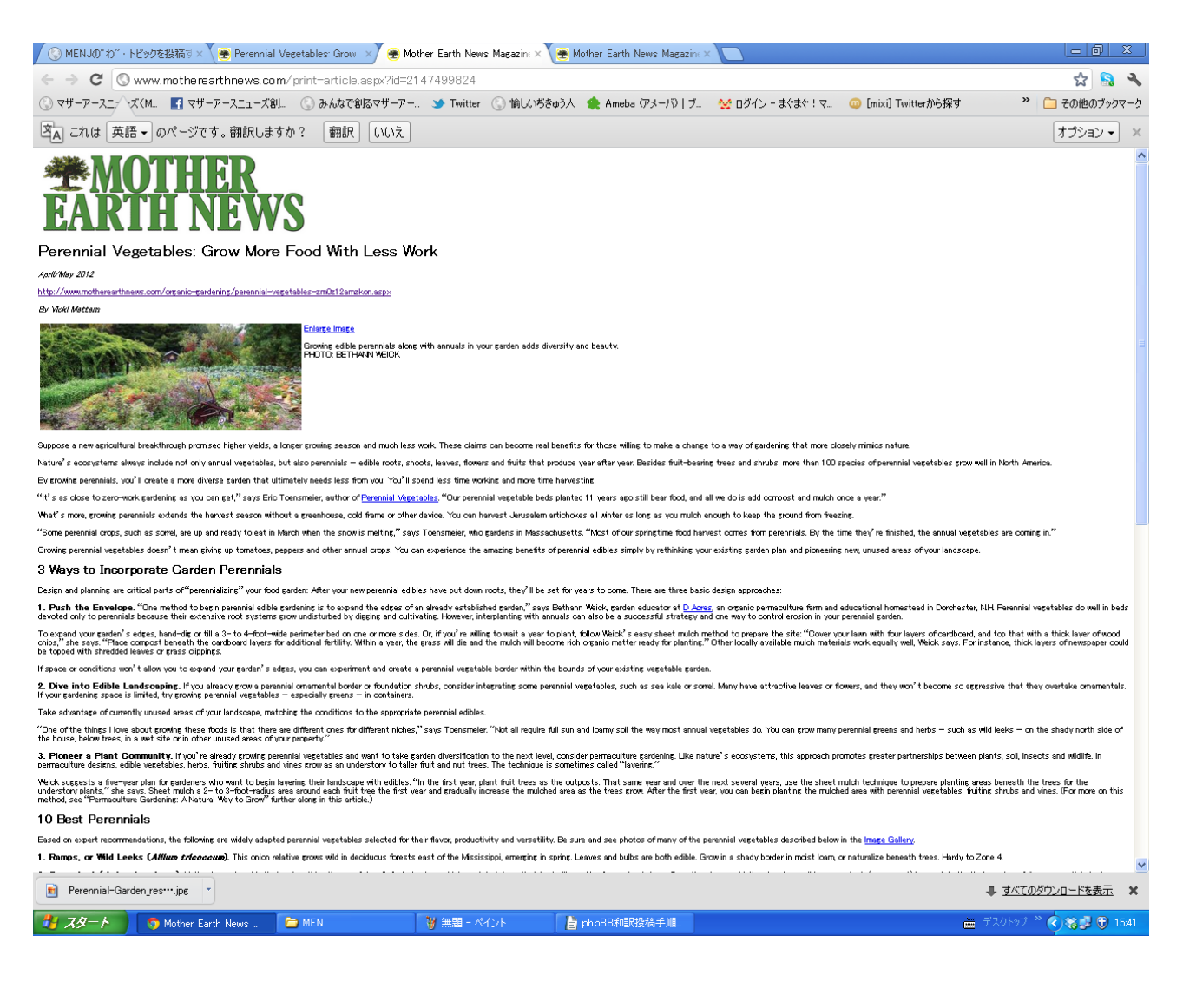